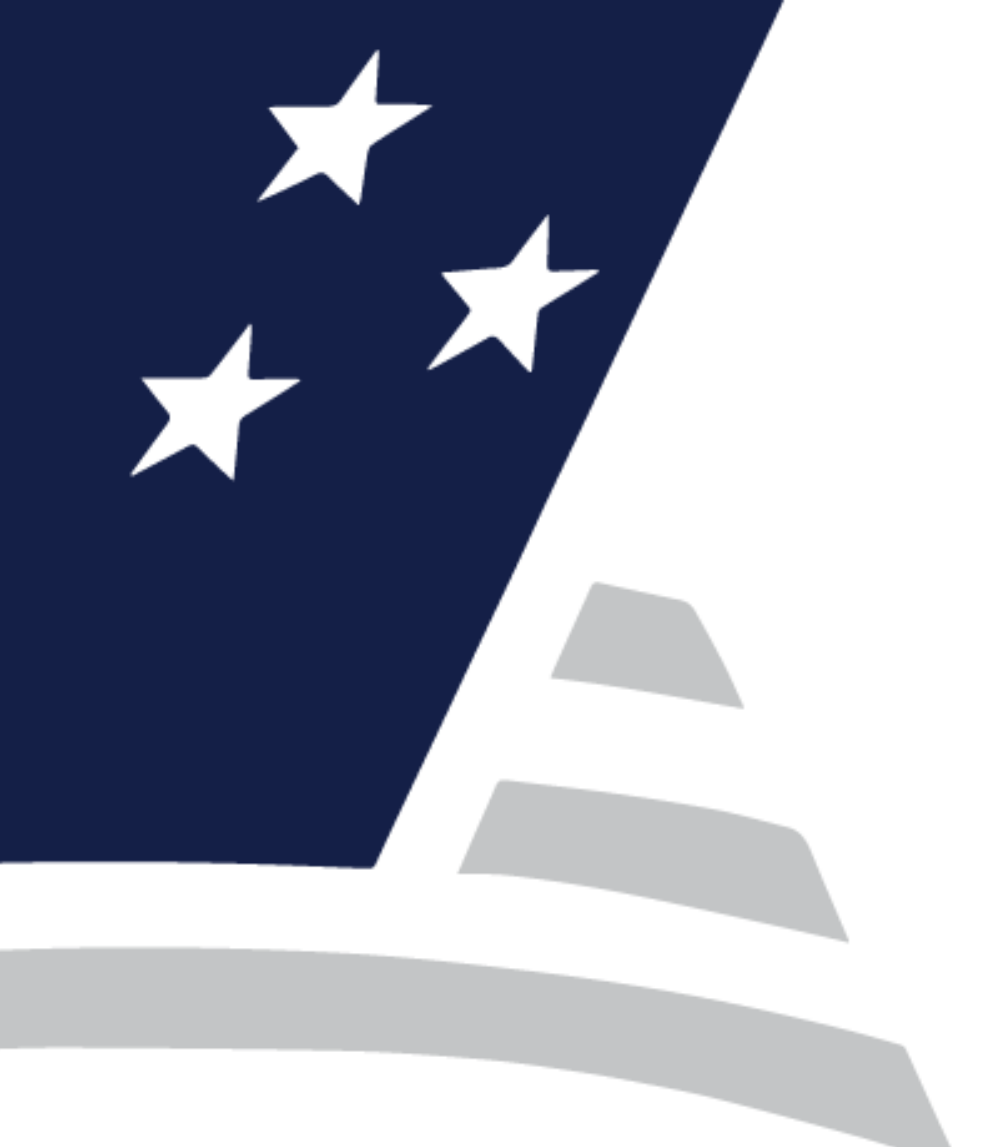

## Final Certification Processing on SFPDM

September 26, 2024

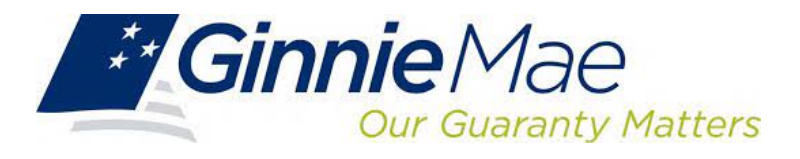

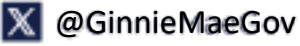

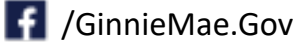

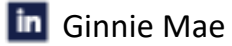

#### Agenda

- 1. What is Final Certification
- 2. Accessing/Logging on to MyGinnieMae & SFPDM Dashboard
- 3. Submitting Final Certification on SFPDM
- 4. Final Certification Processing Demo on SFPDM
- 5. Resources and Questions

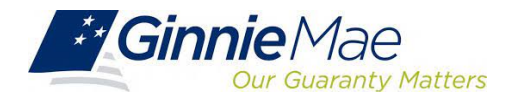

## What is Final Certification?

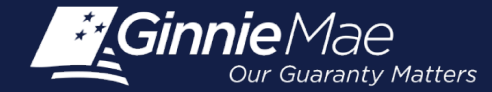

#### **Final Certification**

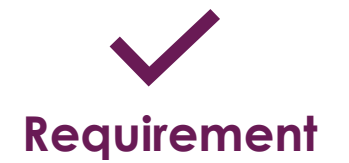

Issuers are **required** to ensure that all MBS Program Pool types receive a Final Certification by an Approved Document Custodian **within 12 months** of the issue date of the related MBS.

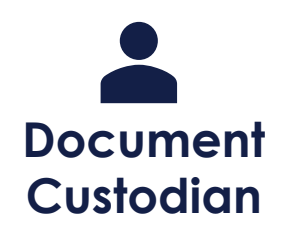

By a "Final Certification," the **Document Custodian** certifies to Ginnie Mae that they have:

- Received from the Issuer all the Ioan, pool, or Ioan package documents required by the Manual for Final Certification of the relevant pool
- Verified the documents meet the attributes, accuracy, and completeness requirements described in the applicable document review procedures detailed in the Manual

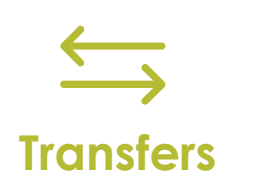

The **transfer** of any MBS Program Pool to a new Issuer or to a new Document Custodian does not impact the deadline for Final Certification of the relevant pool. The Final Certification for any MBS Program Pool that has been transferred must be completed **within 12 months** of the issue date of the related MBS.

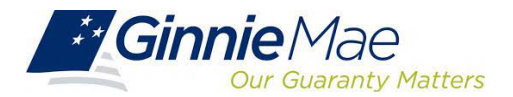

Accessing/Logging on to MyGinnieMae & SFPDM Dashboard

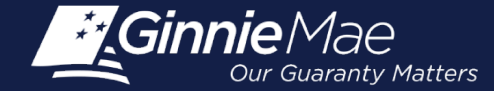

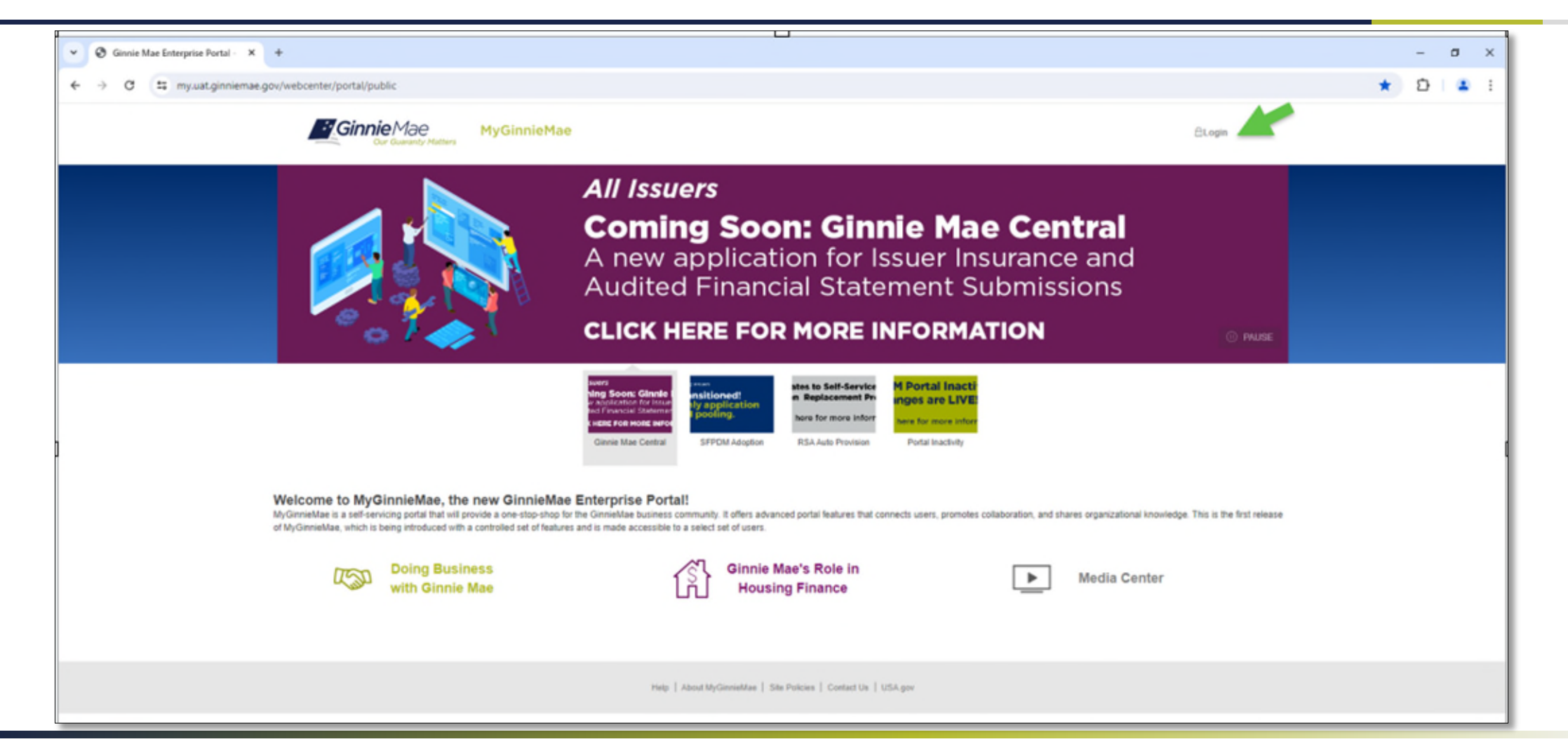

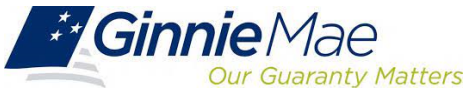

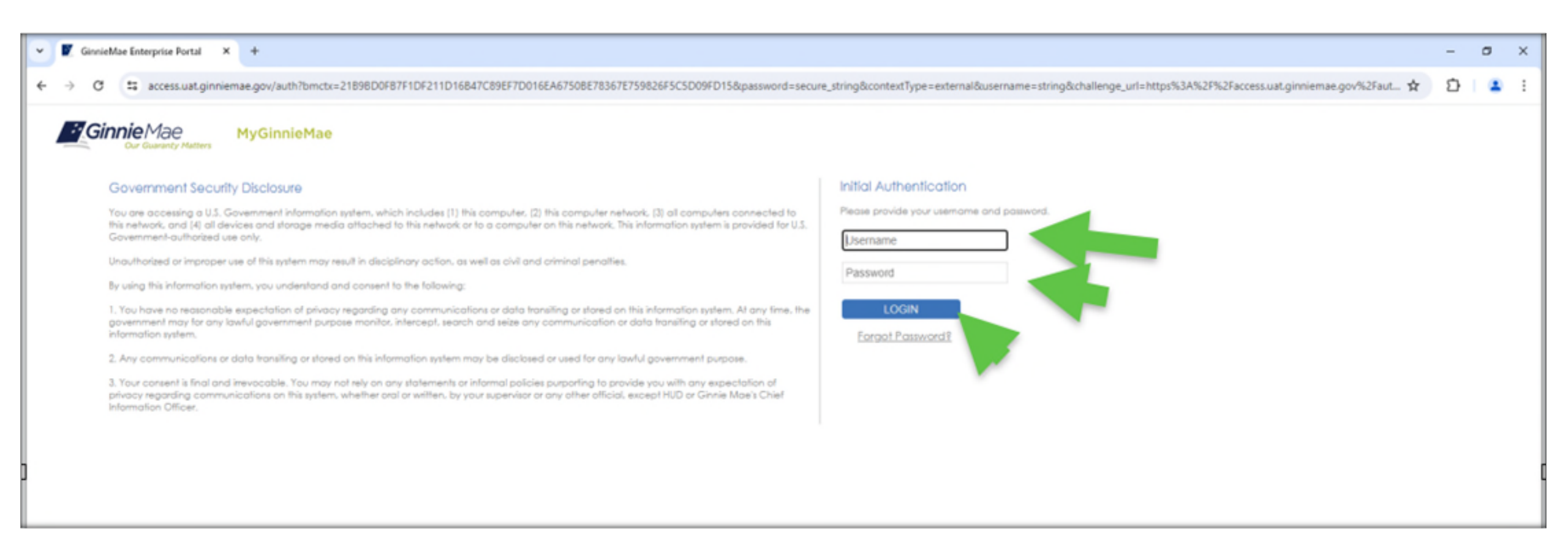

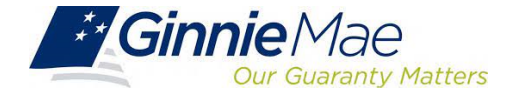

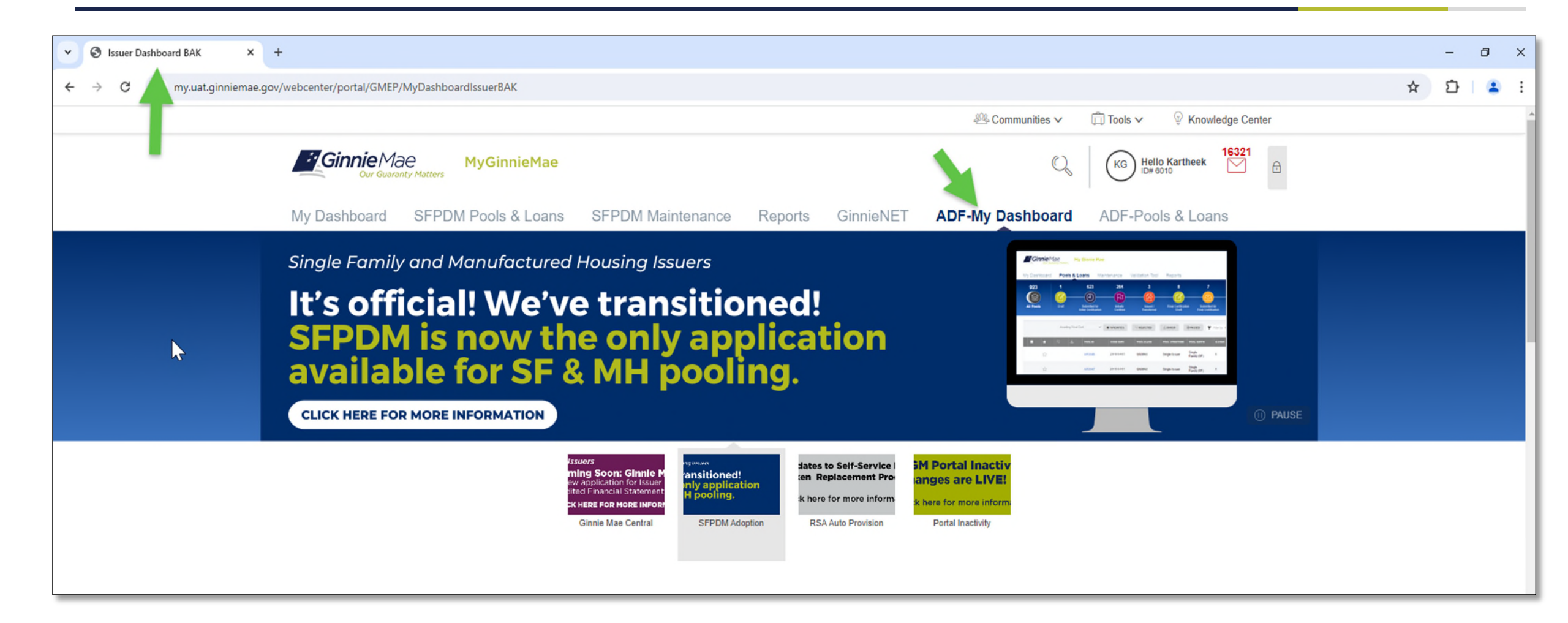

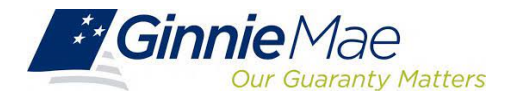

| SFPDM Pools & Loans X +                 |                                                                                                    | -   | ٥ | × |
|-----------------------------------------|----------------------------------------------------------------------------------------------------|-----|---|---|
| ← → C 😁 my.uat.ginniemae.gov/webcenter/ | r/portal/GMEP/PoolsLoans?init=true                                                                                                    | ☆ ጏ |   | : |
|                                         | ଛ୍ୟ-Communities ✓                                                                                                    |     |   |   |
|                                         | Ginnie Mae<br>Our Guaranty Matters My Ginnie Mae Out Guaranty Matters My Ginnie Mae Out Guaranty Matters My Ginnie Mae Out Guaranty Matters Out Guaranty Matters Out Guaranty Matter |     |   |   |
| My [                                    | Dashboard SFPDM Pools & Loans SFPDM Maintenance Reports GinnieNET ADF-My Dashboard ADF-Pools & Loans                                                                                                    |     |   |   |
| AII                                     | 24   0   2   0   0   1   1   20   0     I Pools   Initially   Initially   Issued / Transferred   Final Certification   Submitted for Final Certification   Final Certification   Final Certification   Final Certification   Initially   Issued / Transferred   Final Certification   Final Certification   Final Certif                                                                                                    |     |   |   |
| Awa                                     | Image: Status status in the status in the                                   |     |   |   |
| Tota                                    | al: 1 Selected: 0 Attest Pool(s) in GinnieNET                                                                                                    |     |   |   |
|                                         | Image: State   Image: State   Image: State <th< th=""><th></th><th></th><th></th></th<>                                                                                                    |     |   |   |
|                                         | Loaded all data                                                                                                    |     |   |   |

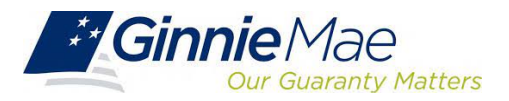

| ✓ SFPDM Pools & Loans × +                                                           |                                                                                                    |
|-------------------------------------------------------------------------------------|----------------------------------------------------------------------------------------------------|
| ← → C                                                                               |                                                                                                    |
|                                                                                     | .ﷺ Communities ✓                                                                                                    |
| Ginnie Mae<br>Our Guaranty Matters MyGinnie Mae                                     | KG Helio Kartheek                                                                                                    |
| My Dashboard SFPDM Pools & Loan                                                     | s SFPDM Maintenance Reports GinnieNET ADF-My Dashboard ADF-Pools & Loans                                                                                                    |
| 24 0 2   Image: All Pools Draft Submitted for<br>Initial Certification              | 0 0 1 1 20 0   Initially<br>certified Issued /<br>Transferred Final Certification<br>Draft Submitted for<br>Final Certification Final Certification Final Certification                                                                     |
| READY FOR SUBMISSION   TAVORITES     Awaiting Final Cert.   Awaiting TAI Acceptance | REJECTED   A ERROR   PASSED   Filter by: Pool ID, Pool Structure, Suffix, Status, Custodian   ADVANCED   1 filter(s) applied CLEAR ALL     ce   HUD Forms   Pool Status:   Submitted For Final Certification ×                              |
| Total: 1 Selected: 0                                                                | PENDING ATTESTATION Attest Pool(s) in GinnieNET                                                                                                    |
| ■ ★ ↓ POOL ID ISSUE D/   □ ☆ DH6825 2023-02                                         | ATE   POOL CLASS   POOL STRUCTURE   POOL SUFFIX   #LOANS   STATUS   BUS. RULES   CUSTODIAN   ACTIONS     2-01   GNMAII   Multiple Issuer   Single Family (SF)   1   Submitted for Final Certification   Ø   000466 US BANK NATL ASSOCIATION |
|                                                                                     | Loaded all data                                                                                                    |
|                                                                                     |                                                                                                    |

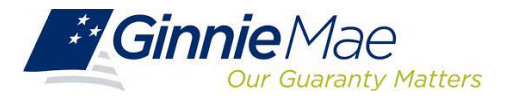

| SFPDM Pools & Loans X        | +                                                                                                    | - 0   |
|------------------------------|----------------------------------------------------------------------------------------------------|-------|
| ← → ♂ ℃ my.uat.ginniemae.gov | //webcenter/portal/GMEP/PoolsLoans?init=true                                                                                                    | ☆ Ď 😩 |
|                              | All Communities V 🛱 Tools V 🖗 Knowledge Center                                                                                                    |       |
|                              | Ginnie Mae   MyGinnie Mae   Image: Construct of the state of the state of the                                                          |       |
|                              | My Dashboard SFPDM Pools & Loans SFPDM Maintenance Reports GinnieNET ADF-My Dashboard ADF-Pools & Loans                                                                                                    |       |
|                              | 24   0   2   0   0   1   1   20   0     Image: All Pools   Draft   Submitted for   Initially   Issued /   Final Certification   Submitted for   Final Certification   Submitted for   Final Certified   TAI Pools   Image: All Pool   Image: All Pool   Image:                                                                                                    |       |
|                              | Initial Certification Certified Transferred Draft Final Certification                                                                                                    |       |
|                              |                                                                                                    |       |
|                              | Awaiting Final Cert. V Awaiting TAI Acceptance V HUD Forms V Pool Status: Final Certified X                                                                                                    |       |
|                              | Total: 20 Selected: 0                                                                                                    |       |
|                              | Concrete of the second second |       |
|                              | 🖿 ★ 🖓 🛆 POOLID ISSUEDATE POOLCLASS POOLSTRUCTURE POOLSUFFIX #LOANS STATUS BUS.RULES CUSTODIAN ACTIONS                                                                                                    |       |
|                              | DH7614 2023-02-01 GNMAII Multiple Issuer Single Family (SF) 2 Final Certified O00466 US BANK NATL ASSOCIATION                                                                                                    |       |
|                              | DH7613 2023-02-01 GNMAII Multiple Issuer Single Family (SF) 2 Final Certified O00466 US BANK NATL ASSOCIATION                                                                                                    |       |
|                              | DH7610 2023-02-01 GNMAII Multiple Issuer Single Family (SF) 2 Final Certified O00466 US BANK NATL ASSOCIATION                                                                                                    |       |

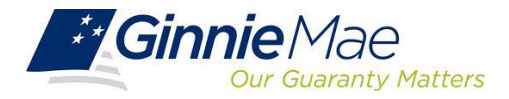

## Submitting for Final Certification on SFPDM

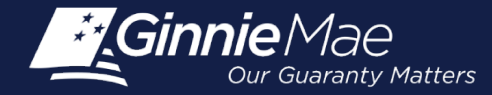

#### **Submitting for Final Certification**

#### GinnieNET Submissions

 Pools that were processed and submitted via GinnieNET will not be available for Final Certification submission on SFPDM, and must be final certified on GinnieNET

## SFPDM Submissions

- To submit a pool for Final Certification on SFPDM, the pool must have been **initially submitted on SFPDM**
- The pool must **not have been transferred** prior to Final Certification, except for a PIIT transaction, where the pool is transferred at issuance
- The original pool record must be initialized in SFPDM by the Issuer with a **status of Issued/Transferred** before you can view or edit the pool or loan data
- Once the Issuer views or edits the pool, it can be transmitted to the Custodian for Final Certification
- The **Document Custodian** will process the pools for Final Certification via their GinnieNET application

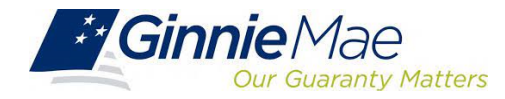

## **Demo:** Final Certification Processing in SFPDM

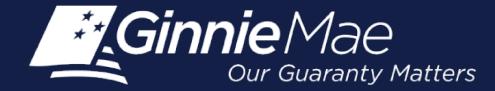

# Resources & Questions

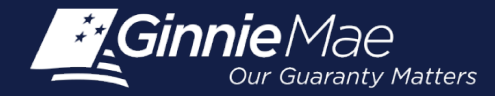

#### **Supporting Resources**

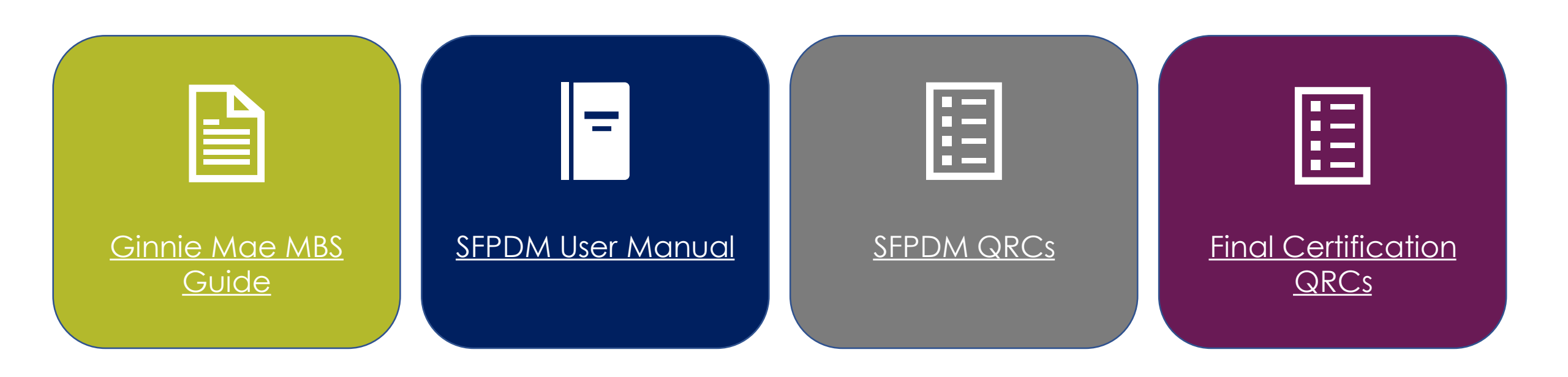

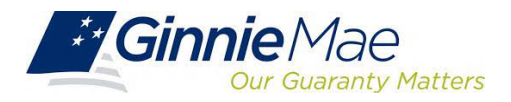

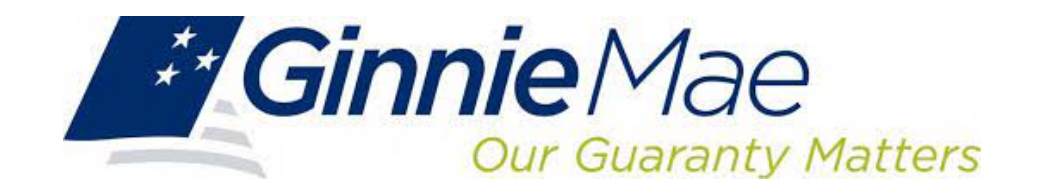

**Our Mission:** Ginnie Mae's guaranty links the United States housing market to the global capital markets, ensuring sustainability, affordability, and liquidity for government housing programs and creating a more equitable housing finance system for all.

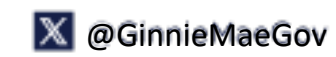

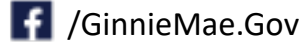

# Thank you!

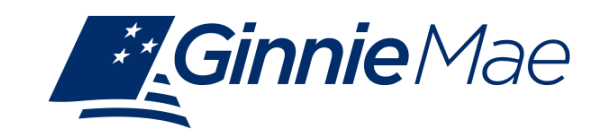